## 課題 XX;生物の季節現象と環境要因1

桜や梅などの開花日,ウグイスの初鳴日などの季節現象は,生物を取り巻いて いるどのような環境要因とかかわりがあるのか調べてみましょう。

利用できる観測データ(全国102地点の 30 年間統計値)

<季節現象 > 植物は開花日や満開日など,動物は初鳴日や初見日。 ウメ,ツバキ,タンポポ,サクラ,ヤマツツジ,ノダフジ,ヤマハギ, アジサイ,サルスベリ,ススキ,イチョウ,カエデ。 ヒバリ,ウグイス,ツバメ,モンシロチョウ,キアゲハ,トノサマガエ ル,シカラトンボ,ホタル,アブラゼミ,ヒグラシ,モズ。

< 気象観測> 毎月の旬別の観測値。 平均気温,最高気温,最低気温,相対湿度,日照時間,降水量。

インターネットエクスプローラでホームページを開きましょう。

右図のようなウィンドウが開きましたか。

ここをクリックして季節現象を 調べます。 ここをクリックして気象観測の

データを調べます。

ここをクリックして各地の桜の 開花の様子を写真で見ます。

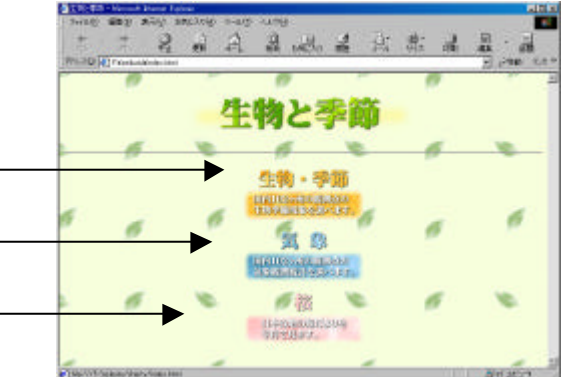

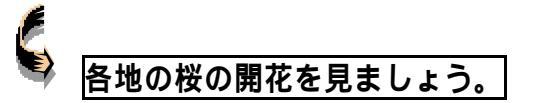

桜をクリックすると右図のような画面になります。

開花のようすが見たい地域を選び,満開日が地域で どのように違っているかを調べます。 \*岐阜市の写真は,梅の開花です。

ここをクリックして次の(前の)写真を開きます。

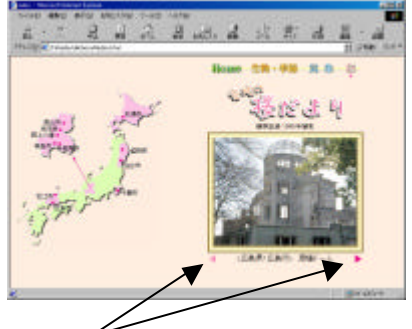

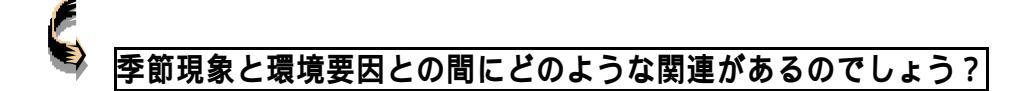

- 1 仮説の設定
  - 探究課題 調べたい季節現象; サクラの開花日
  - 仮 説 春に咲くサクラの開花日は,日照時間と関連がある。
- 2 サクラの開花日の調査(2地点以上の任意選択)
  - 岐阜県 岐阜市,高山市
  - 北海道 札幌市

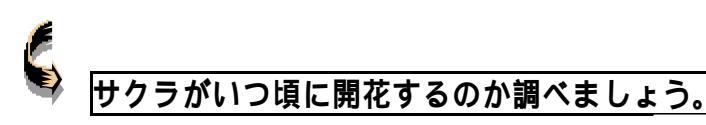

岐阜県には,岐阜市と高山市の2地点があり ます。

岐阜市の季節データを選びます。 同様にして,高山市,札幌市のデータを調べ, サクラの開花日を記録しておきます。

|     | 開花の月日 |
|-----|-------|
| 岐阜市 |       |
| 高山市 |       |
| 札幌市 |       |

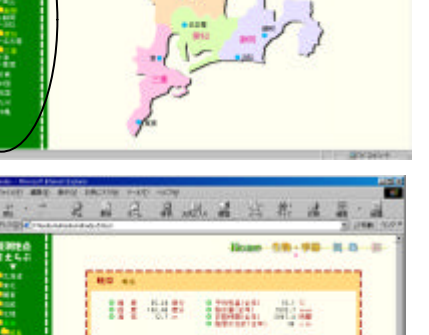

2 4 2 B .d. 4

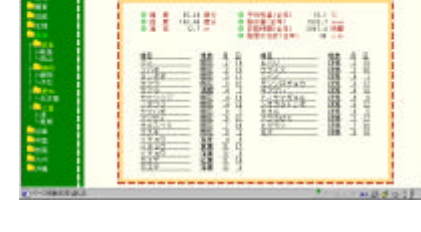

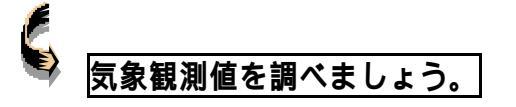

東海地方から岐阜市を選ぶと,右図のような 気象観測データが表示されます。

課題は、日照時間とサクラの開花日に関連が

| and the second | Rose 28-98 8.0 = |
|----------------|------------------|
|                | NO 44            |
| 1              |                  |
|                |                  |
|                |                  |
|                |                  |

あることを調べることでした。そこで,岐阜市,高山市,札幌 市の日照時間のデータだけを取り出して,表計算ソフト(エク セル)を使い考察してみましょう。

| 24         |      | 98. | 5,000 |   |     | 10.00.00 | 12.5 | 24 | 10. | 1.0 | 1,8,8 |     |
|------------|------|-----|-------|---|-----|----------|------|----|-----|-----|-------|-----|
| 150        | 100  |     | 100   |   | 1.6 |          | 1    |    | 111 | 100 | 191   |     |
| 26         | _    |     |       |   |     |          |      |    |     |     |       |     |
| 85         | _    |     |       |   |     |          |      |    |     |     |       |     |
| 22         |      |     |       |   |     |          |      |    |     |     |       |     |
| 80.        |      |     |       |   |     |          |      |    |     |     |       |     |
| 81         |      |     |       |   |     |          |      |    |     |     |       |     |
| 23         |      |     |       |   |     |          |      |    |     |     |       |     |
| 81         |      |     |       |   |     |          |      |    |     |     |       |     |
| <b>5</b> - |      |     |       |   |     |          |      |    |     |     |       |     |
| a.,        |      |     |       |   |     |          |      |    |     |     |       |     |
|            |      |     |       |   |     |          |      |    |     |     |       |     |
| =          |      |     |       |   |     |          |      |    |     |     |       |     |
| 8.         |      |     |       |   |     |          |      |    |     |     |       |     |
| =          |      |     |       |   |     |          |      |    |     |     |       |     |
| 80         |      |     |       |   |     |          |      |    |     |     |       |     |
| Ξ.         |      |     |       |   |     |          |      |    |     |     |       |     |
| 8.         |      |     |       |   |     |          |      |    |     |     |       |     |
| e.,        |      |     |       |   |     |          |      |    |     |     |       |     |
| a.,        | _    |     | _     |   |     |          |      |    |     |     |       |     |
| ē.         | 1000 | 665 | set 1 | - | -   | -        | -    | -  |     |     | 100   | (cd |

右図のようなエクセルのウィンドウを開きましょう。これから A列のセルに"1月上旬~6月下旬"を入れ,B列~D列に日照時間のデータを入れます。

エクセルは1つのファイルでシート1~3まで使えます。ここでは,シート1に全ての気 象観測値を入れることにします。シート2には,シート1から取り出した観測値を入れ, それをもとにしてグラフを作成します。

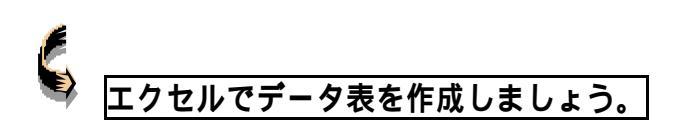

マウスカーソルを1月上旬におき,クリックしながら 右図のように6月下旬までカーソルを移動させ,再度 クリックします。

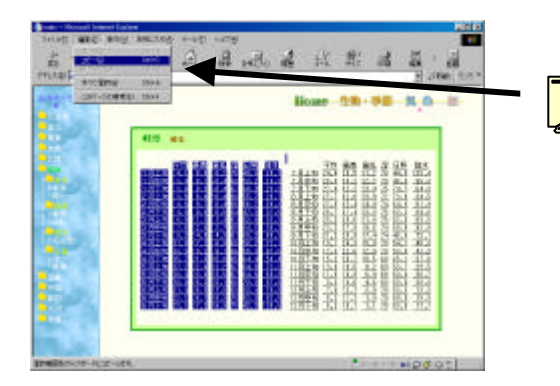

メニューバーにある**編集**をクリックし たままマウスカーソルを**コピー**に移動 させクリックします。 これで,数値・文字の反転したデータ が,一時的にコンピュータ内部に記憶 されました。

エクセルのウィンドウを呼び出して ,シート 1 を選択し ます。次に , カーソルを A 1 セルに移動させ , メニュー バーの編集をクリックして ,貼り付けをクリックします。

編集,切り取り,貼り付けを使って,A列を右図のよう に修正します。A1のセルには,観測地点の名称をタイ プして入れておきましょう。 同様にして,他の観測地点のデータをシート1に取り出して おきます。

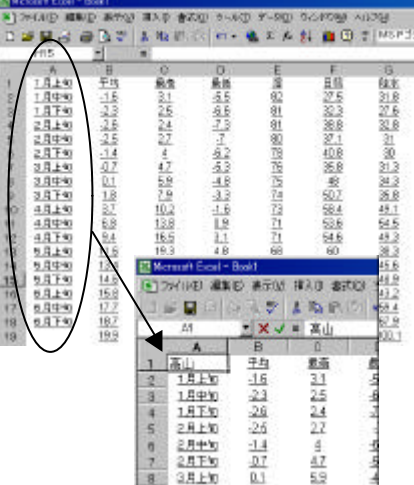

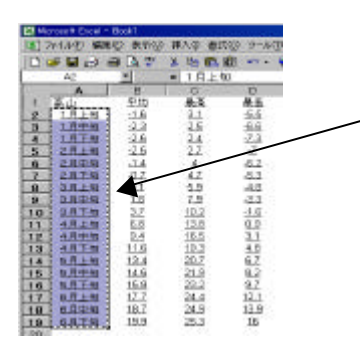

シート1のA列にある1月上旬~6月下旬までを選択し, **編集,コピー**します。

次に,シート2を選択して,カー ソルをA2に移動させ,編集,貼 り付けをします。

B 2 , C 2 , D 2 の各セルには , 地点の名称をタイプします。

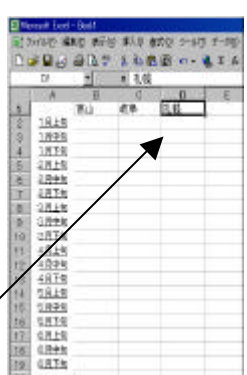

さて,必要とする観測値をシート1から取り出し,シート2を完成させます。

| D           |             | 5 D  | 1 .         | B           | LIA |  |  |
|-------------|-------------|------|-------------|-------------|-----|--|--|
| A. 200.200  | A)          | *    | - E #8      | = 日報時期      |     |  |  |
| it.<br>Same | A           |      | 0           | D           | t   |  |  |
| 1           | 日照時間        | 高山   | 乾旱 .        | 无疑          |     |  |  |
| 2           | 1月上旬        | 212  | - 43        | 31.3        |     |  |  |
| 3           | 1月中加        | 32.3 | 53.2        | 32.9        |     |  |  |
| 4           | <u>1月下旬</u> | 38.8 | 60          | 35.2        |     |  |  |
| 5           | 2月上旬        | 37.1 | 55.7        | 36.8        |     |  |  |
| 6           | 2月中旬        | 40.8 | 56.1        | 41.2        |     |  |  |
| T           | 2.月下旬       | 王王   | 47.3        | <u>33 B</u> |     |  |  |
| B           | 3月上旬        | 坦    | 62 B        | 49.1        |     |  |  |
| D           | 3月中旬        | 60.7 | 64.1        | 50.2        |     |  |  |
| 10          | 3月下旬        | 68.4 | 68.2        | 59.3        |     |  |  |
| 11          | 4月上旬        | 53.6 | <u>58.2</u> | 55.6        |     |  |  |
| 12          | 4月中旬        | 54.6 | <u>58.3</u> | 63.9        |     |  |  |
| 13          | <u>4月下旬</u> | 00   | 64.4        | 63.9        |     |  |  |
| 14          | 5月上旬        | 60.9 | 64.8        | 83.7        |     |  |  |
| 15          | 5月中旬        | 金4   | <u>64.6</u> | <u>65</u>   |     |  |  |
| 16          | 5月下旬        | 70.7 | 79          | Z3.2        |     |  |  |
| 17          | <u>6月上旬</u> | 55.7 | 53.4        | 62.9        |     |  |  |
| 18          | 6月中旬        | 49.7 | 62          | 64.1        |     |  |  |
| 19          | 6月下旬        | 32.7 | 42.3        | 65.2        |     |  |  |
| .00         |             |      |             |             |     |  |  |

各地の日照時間の観測データ(1月上旬~6月下旬)表を 作りますから,シート2のA1セルには,日照時間とタイ プしておきましょう。

シート1にある岐阜市,高山市,札幌市の観測データから 日照時間の列だけ,編集,コピーして,シート2の該当す る列に編集,貼り付けします。ここで,作成したエクセル のシートを名前を付けて保存しておきましょう。

それでは,数値だけの表を見ても考察しづらいですから, このシート2の表を使ってグラフに表してみます。

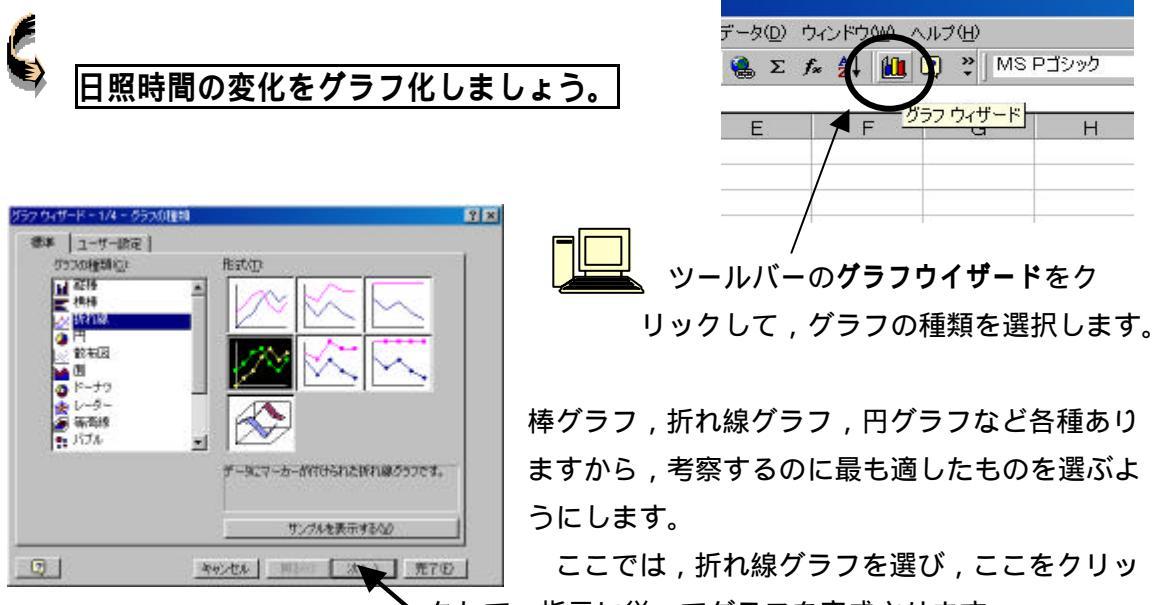

▶ クして,指示に従ってグラフを完成させます。

完了をクリックする前に, グラフタイトルや凡例 の位置, 目盛軸などを決め, タイプします。

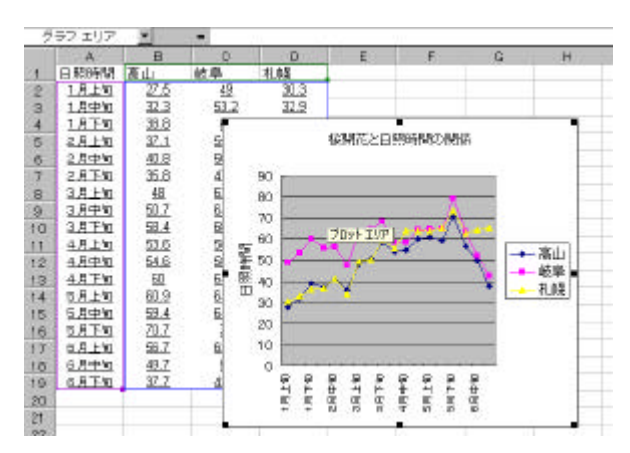

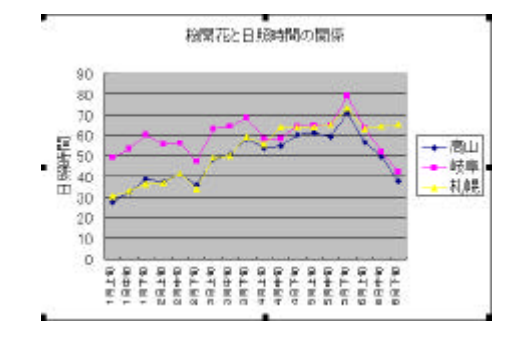

| 17 5/4-1-04-557 47545                                                                                                    | 2                         |
|----------------------------------------------------------------------------------------------------|---------------------------|
| 9(1)(2)(5)(2) 월 (1)(2)(5)(5)(5)(5)(5)(5)(5)(5)(5)(5)(5)(5)(5)                                                                                                    | A.H.   7-3 2%   7-37-70-1 |
| A SACANA A SACANA A S |                           |

グラフウイザードを完了すると, 左図 のようにシート2にグラフエリアが作 られ, グラフが表示されます。

グラフエリアの大きさは,枠の外周 にマウスカーソルを合わせ,クリック しながら変えることができます。

作成したグラフをプリントしてみましょう。

プリントする前に,**プレビュー**をクリック して,プリントしたときのイメージを見る ことができます。

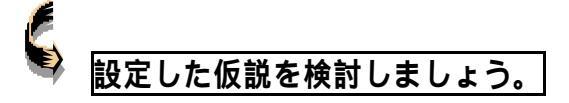

プリントしたグラフの横軸に,各地のサクラの開花日を書き込みます。

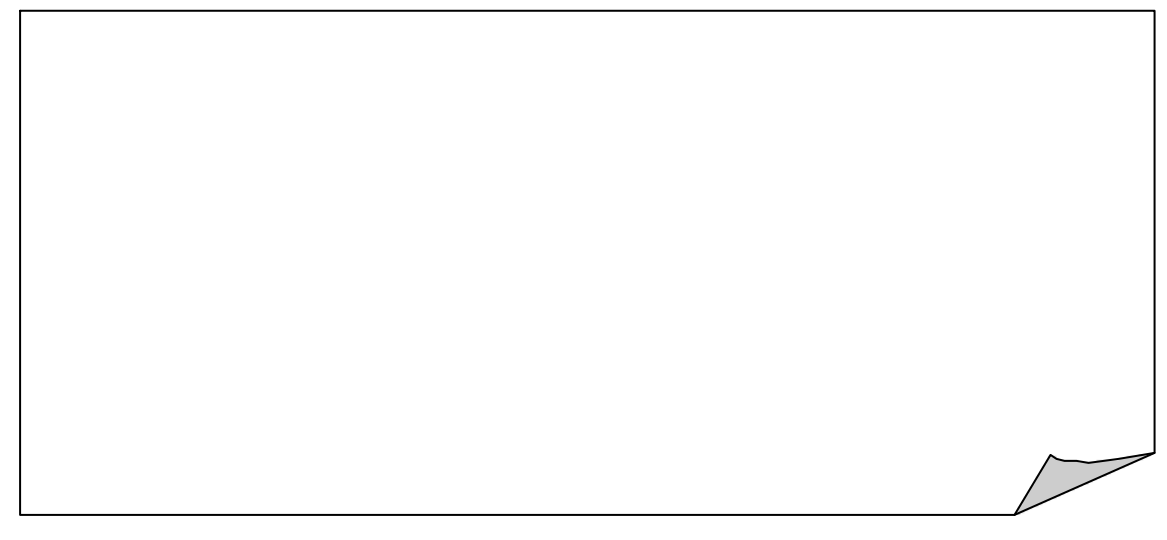

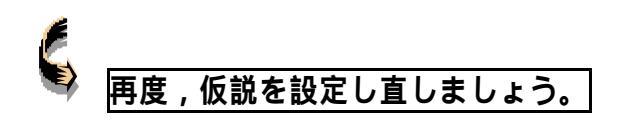

仮説の再設定

- 探究課題 調べたい季節現象; サクラの開花日
- 仮 説 春に咲くサクラの開花日は,各地の気温と関連がある。

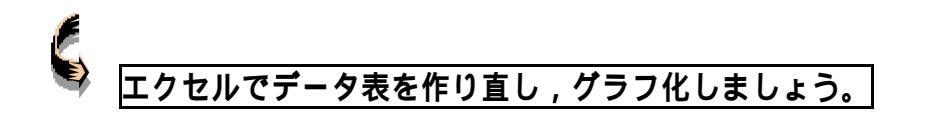

エクセルのウィンドウを開き,保存しておいたファイルを開きます。

| El Ho | rosoft Excel - | Book1       | Marca and a constant | and the second second |      |
|-------|----------------|-------------|----------------------|-----------------------|------|
| 107   | ケイル(日 編)       | NEI 表示(V)   | 挿入印 書                | NO2 7-140             | p 7- |
| 0.    |                | a 🖪 💝       | 1 B B                | 窗 -                   | 🛃 Σ  |
| 1     | A1             | -           | - BBB                | P/I                   | 1    |
| 10.0  | ٨              | В           | 0                    | D                     | 1 13 |
| 1     | 日期時間           | 高山          | 秋阜                   | 礼報                    |      |
| 2     | 1月上旬           | 27.5        | 42                   | 30.3                  |      |
| 3     | 1月中旬           | 32.3        | 53.2                 | 32.9                  |      |
| 4     | <u>1月下旬</u>    | 38.8        | 80                   | 36.2                  |      |
| 5     | 2月上旬           | 37.1        | <u>55.7</u>          | 36.8                  |      |
| 6     | 2月中旬           | 40.8        | 56.1                 | 41.2                  |      |
| 7     | 2月下旬           | 36.8        | 47.3                 | 33.8                  |      |
| B     | 3月上旬           | 48          | <u>62.8</u>          | 49.1                  |      |
| 9     | 3月中旬           | <u>50.7</u> | 64.1                 | 50.2                  |      |
| 10    | 3月下旬           | 组.4         | 68.2                 | 59.3                  |      |
| 11    | 4月上旬           | 516         | 58.2                 | 适应                    |      |
| 12    | 4月中旬           | 64.6        | 58.3                 | 63.9                  |      |
| 13    | <u>4月下旬</u>    | 60          | 64.4                 | 63.9                  |      |
| 14    | 5月上旬           | 60.9        | 64.8                 | 63.7                  |      |
| 15    | 5月中旬           | 59.4        | 64.6                 | 65                    |      |
| 16    | 5月下旬           | 20.7        | Z2                   | 73.2                  |      |
| 17    | 6月上旬           | 56.7        | 63.4                 | 62.9                  |      |
| 18    | 6月中旬           | 49.7        | 52                   | 64.1                  |      |
| 18    | 6月下旬           | 37.7        | 42.3                 | 65.2                  |      |
| 20    |                |             |                      |                       |      |

| B 2 のセルにカーソルを移        |
|-----------------------|
| 動させ,日照時間のデータ範         |
| 囲を選択します。              |
| 右クリックして, <b>数値と値</b>  |
| <b>のクリア</b> をクリックすると, |
| データ部分だけが削除されま         |
| す。                    |
| 次に , 日照時間と同じよう        |
| にして,シート2に平均気温         |
| の表を作成します。             |
|                       |

| 0  | ÷ 🖬 👌       |          | ¥ Pb @ | 1 🕮 🗠 - 🍓 : |
|----|-------------|----------|--------|-------------|
| _  | A1          | -        | = 平均3  | 1.<br>11    |
|    | A           | B        | 0      | D           |
| 1  | 平均気温        | 岐阜       | 高山     | 利朝          |
| 2  | 1月上旬        | 4.1      | -1.6   | -3.9        |
| 3  | 1月中町        | 3.4      | -2.3   | -4.4        |
| 4  | 1.月下町       | 3.6      | -26    | -5.2        |
| 5  | 2月上旬        | 3.5      | -25    | 43          |
| ō. | 2.月中旬       | 4.5      | -1.4   | 4.4         |
| 7  | 2月下旬        | 4.9      | -0.7   | 32          |
| В  | 3月上旬        | <u>E</u> | 0.1    | -1.8        |
| в  | 3.月中旬       | 7.6      | 18     | -0.2        |
| 10 | 3.与于知       | 9.2      | 37     | 15          |
| 11 | 4月上旬        | 11.8     | 68     | 4.2         |
| 12 | 4月中町        | 13.9     | 9.4    | 6.5         |
| 13 | <u>4月下町</u> | 157      | 11.6   | 8.7         |
| 14 | <u>6月上旬</u> | 17.2     | 13.4   | 10.7        |
| 15 | 5月中旬        | 18.4     | 14.6   | 12.2        |
| 18 | 6月下旬        | 19.9     | 15.8   | 13.1        |
| 17 | 6月上旬        | 21.4     | 17.7   | 15          |
| 18 | 8月中旬        | 22.1     | 18.7   | 16          |
| 19 | 6.月下旬       | 23.1     | 15.5   | 17.4        |
| 20 |             |          |        |             |
| 40 |             |          |        |             |

日照時間のシート2

平均気温のシート2

グラフウィザードで,下図のように平均気温の折れ線グラフを作ります。

| 祖線の書式制定                                                                                                    | <u> </u>             |
|----------------------------------------------------------------------------------------------------|----------------------|
| (パターン) (目葉)) (ソタル値動目感<br>自動) 「戸最小道(型)) 「戸最小道(型) 「戸最小道(型) 「戸最小道(型) 「戸最小道(型) 「戸最小道(型) 「戸最小道(型) 「戸、約5日配間第型) 「×25百日軸<br>との交点(型) | -10<br>25<br>6<br>1  |
| 表示単位(1)。 なし                                                                                                    | ■ ■ 素示単位のかりまたうが表示するの |
| □ 対数目離を表示する<br>□ 軸を反転する(D)<br>□ 最大値で ×/項目和                                                                                  | ₩<br>10<br>10        |
|                                                                                                    | OK キャンセル             |
|                                                                                                    |                      |

日照時間の値と違い,気温の値にはマイナ ス値があるため,Y軸の目盛りの最小値を設 定する必要があります。グラフ作成が完了し てからでも,各種の設定の変更ができます。

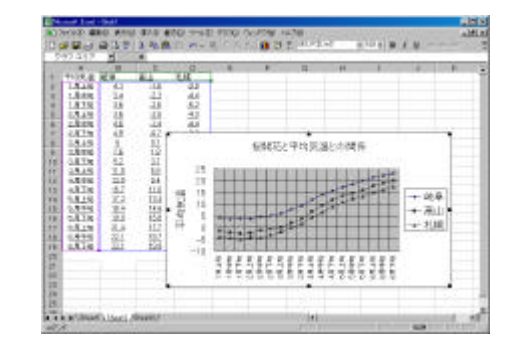

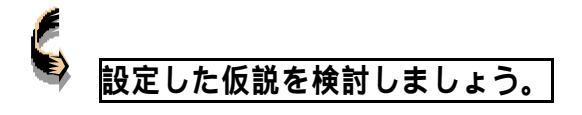

プリントしたグラフの横軸に,各地のサクラの開花日を書き込みます。

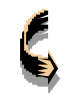

## 検討した結果を他の観測地点で確かめてみましょう。

- 探究課題 調べたい季節現象;サクラの開花日
- 仮説検討 岐阜市・高山市・札幌市のサクの開花現象は,平均気温の変動と関連のあ ることがわかった。このような関連性は,日本全国で一般的にいえそうか を検証する。

観測地点

仮説検討の結果をまとめましょう。

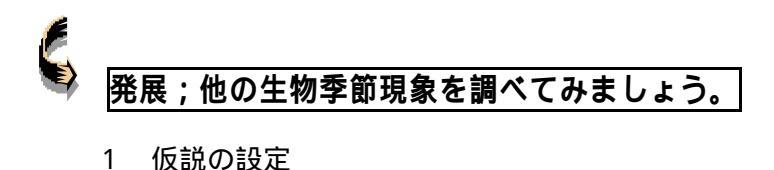

1 仮説の設定

探究課題

仮 説

- 2 調査する観測地点
- 3 仮説の検討

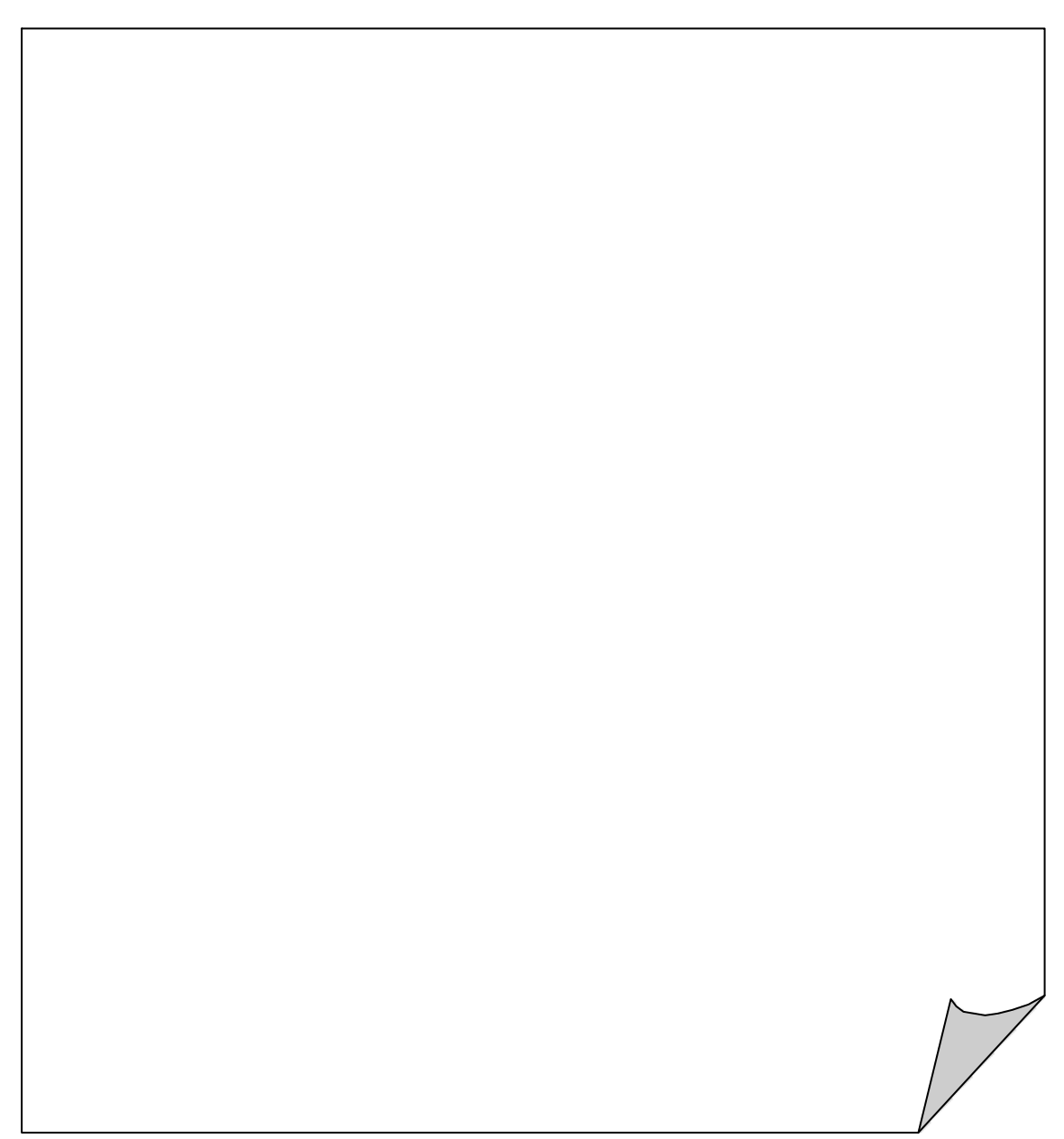